# Digitaal ondertekenen met Adobe Acrobat Reader

#### Stappenplan

Wanneer de ontbrekende gegevens zijn ingevuld op de overeenkomst is deze klaar om digitaal te worden ondertekend.

Hiervoor sla je de overeenkomst eerst op als pdf-bestand. Vervolgens open je het pdf-bestand met Adobe Acrobat Reader en onderneem je de volgende stappen:

#### 1 – Klik in de tweede balk op 'Gereedschappen' en vervolgens op 'Certificaten'

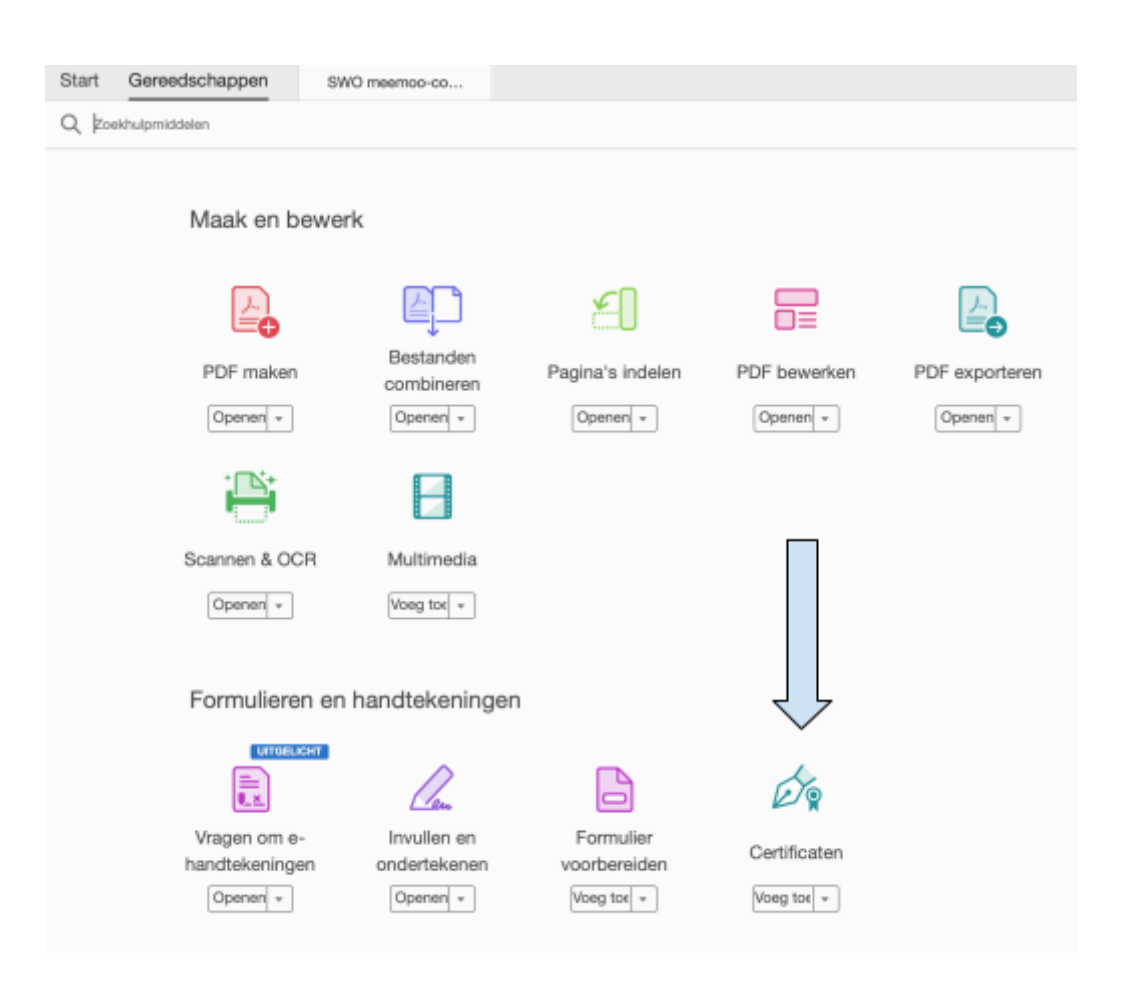

## 2 – Klik op 'Digitale ondertekening'

| Start Gereed | Ischappen SWO meemoo-co ×                                                                                                    |  |  |  |
|--------------|----------------------------------------------------------------------------------------------------|--|--|--|
| 🖹 🖒 命        |                                                                                                    |  |  |  |
| Certificaten | 🖧 Digitale ondertekening 🖹 Tijdstempel 🖧 Alle handtekeningen valideren 🛞 Certificeren (zichtbare handtekening) 🦉 Certificeren (zonder zichtbare handtekening)                                                                        |  |  |  |
|              |                                                                                                    |  |  |  |
|              | Samenwerkingsovereenkomst contentpartner - meemoo                                                                                                    |  |  |  |
| ,            | TUSSEN:                                                                                                    |  |  |  |
|              | De <b>vzw meemoo, Vlaams instituut voor het archief</b> , met zetel te 9000 Gent, Ham 175,<br>ondernemingsnummer: 0644.450.380 en rechtsgeldig vertegenwoordigd door de heer Nico<br>Verplancke (directeur), hierna 'meemoo' genoemd |  |  |  |

### 3 – Klik op 'OK' bij de onderstaande melding

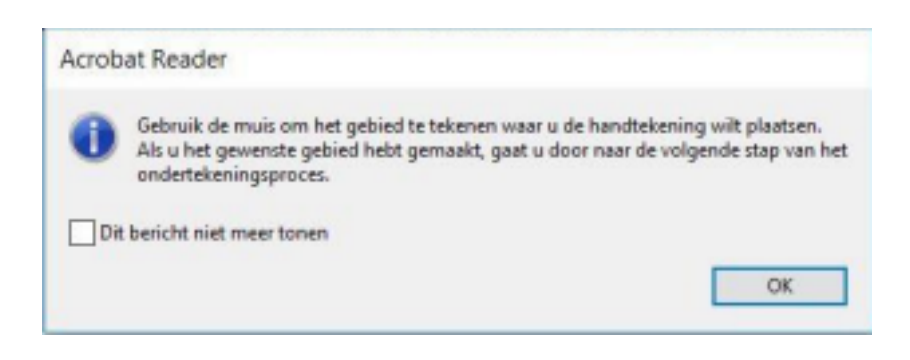

4 – Duid het gebied aan waarin de handtekening moet komen. Dit doet u door een kader te tekenen op pagina XXX van de overeenkomst onder 'Voor de contentpartner' of 'Voor XX'.

| Voor XX       | Voor meemoo      |
|---------------|------------------|
| Handtekening: | Handtekening:    |
| Naam:         | Nico Verplancke  |
| Titel:        | Directeur meemoo |

5 – Kies de digitale ID waarmee u zal ondertekenen. Indien u nog nooit digitaal ondertekend hebt moet u eerst onderaan op 'Nieuwe digitale id configureren' klikken en het proces volgen. Als u dit wel al heeft gedaan, kiest u de correcte digitale id en klikt u vervolgens op 'Doorgaan'

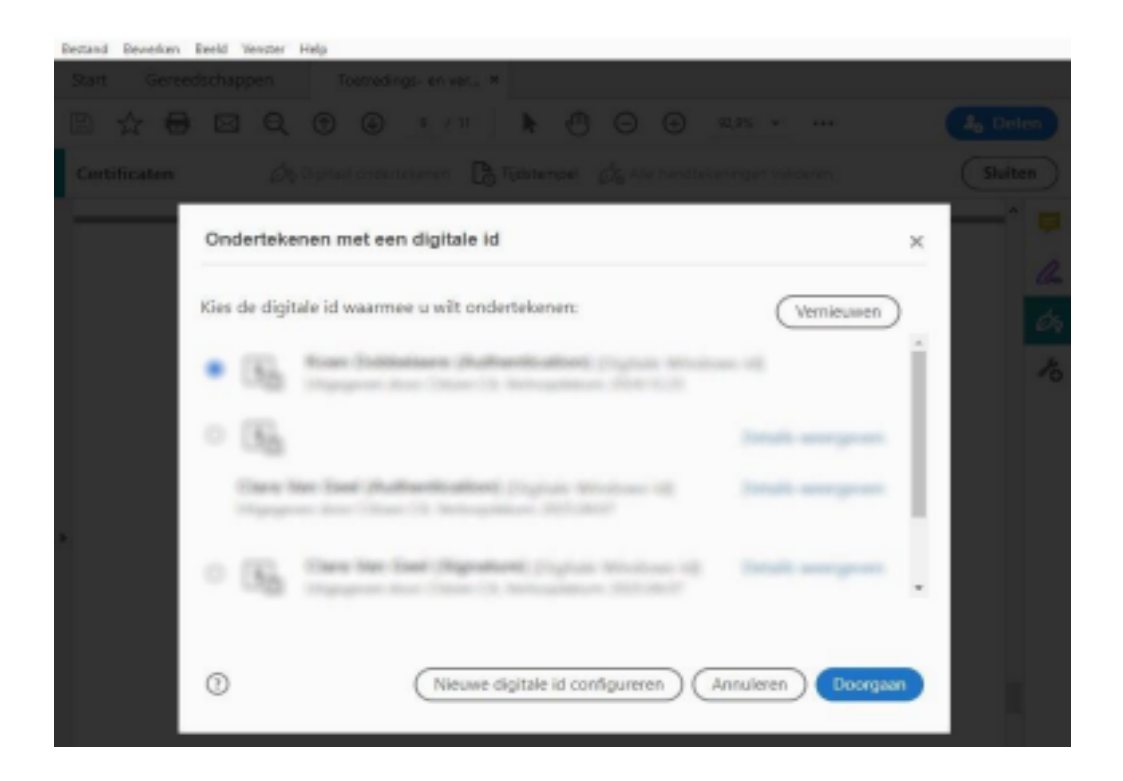

6 – In het onderstaande venster wordt een voorbeeld van digitale handtekening getoond. De weergave staat normaal gezien op 'Standaardtekst'. Als dit niet zo is kan u dit hier wijzigen. Het vakje 'Document vergrendelen na ondertekening' mag u niet aanvinken, zodat meemoo de overeenkomst ook nog digitaal kan ondertekenen. Wanneer dit allemaal correct staat, klikt u op 'Ondertekenen'

| Toetredings: en ve | enverkessevereenkomst OAT - serier egister pill - Adobe Acrobat Reader DC<br>Reader Decement DAte                                                   | - ¤ × |
|--------------------|----------------------------------------------------------------------------------------------------|-------|
| Shirt Geree        | dochuppen Toetredings- en ver ×                                                                                                    |       |
| E 🛧 🖯              |                                                                                                    |       |
| Certificaten       |                                                                                                    |       |
|                    | Ondertekenen als "Koen Dobbelaere (Authentication)"                                                                                                 | - 0   |
|                    | Weergave Standaardtekst ~ Maken                                                                                                    |       |
|                    | Koven<br>Dobibelizere<br>(Authentication)<br>(Authentication)<br>(at 16,32 (01100)                                                                  | 10    |
|                    | Document vergrendelen na ondertekening     Certificaatgegevens weergeven Documentinhoud controleren die van invloed is op ondertekening     Revisie |       |
|                    | (Vorige) Ondertekenen                                                                                                    |       |
|                    | Tjlagen:<br>- Bijlage 1: Onderverwerkers<br>- Bijlage 2: SPOC                                                                                       |       |

7 – U moet nu een locatie kiezen waar het ondertekende bestand opgeslagen zal worden. Vervolgens klikt u op 'Opslaan'

8 – Er wordt gevraagd om een identiteitskaartlezer te plaatsen en uw identiteitskaart daarin te steken. Indien u een id-kaartlezer heeft ingebouwd in uw pc steekt u uw id-kaart daarin

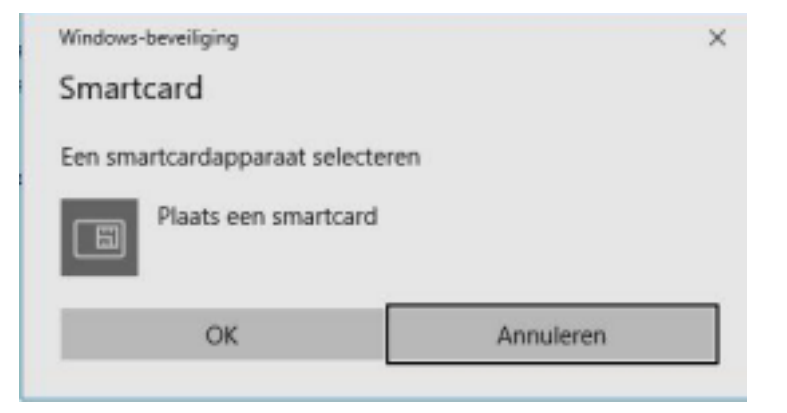

9 – Het systeem zal de id-kaartlezer waar uw id-kaart insteekt herkennen en vragen om het apparaat te selecteren. Dit doet u door op 'OK' te klikken

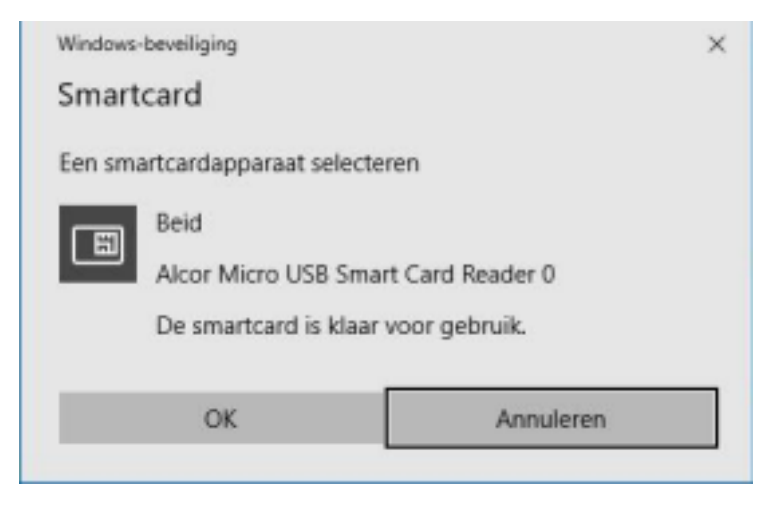

#### 10 – Geef de pincode van uw id-kaart

| Windows-beveiliging |                         |           | × |
|---------------------|-------------------------|-----------|---|
| Smart               | card                    |           |   |
| Geef uv             | v PIN in                |           |   |
|                     | Pincode                 |           |   |
|                     | Klik hier voor meer inf | ormatie   |   |
|                     | ОК                      | Annuleren |   |

11 – Uw digitale handtekening verschijnt op de plek die u in stap 4 heeft geselecteerd. Dit bestand mag u uploaden op contract.meemoo.be, waarna wij het ook digitaal zullen ondertekenen.